I. Login to Skyward Finance. Select Financial Management/Account Management/Account Management Reporting and select the Budgetary Data Mining link.

| K Ŷ W A R D'<br>Home Account Vendors Purcha                                                              | sing Accounts Inventory Q                              |                |
|----------------------------------------------------------------------------------------------------|--------------------------------------------------------|----------------|
| C Employee Access                                                                                        | Account Management Reporting     Budgetary Data Mining | General Inputs |
| Chart of Accounts<br>Account Summary Templates<br>Operating Statement Accounts<br>Balance Shock Accounts | Vendor Check History                                   | Cash Receipts  |

II. Set **Views** to **All Report Types** and **Filters** to **\*\*My Reports.** Reports listed with an asterisk (\*) indicate a report that is emailed to you. The others you run manually. In the Report Type column you can see if the report is a Detail or Summary report. When ready to run your report select print.

| Home  Account  Management Vendors   | Purchasing Accounts Invento    | ry Q     |               |          | Ø                       | New Window | My Print C  |
|-------------------------------------|--------------------------------|----------|---------------|----------|-------------------------|------------|-------------|
| /iews: All Report Types             |                                |          | Filters: **My | / Report | s 🔹 🔨 🝸                 | u 🖻 💩      | Add         |
| eport Name 🔺                        | Report Title                   | Favorite | Created By    | Access   | Report Type             |            | Edit        |
| Foundation Balance Detail           | Foundation Balance Detail      | 會        | 001           | R        | Revenue/Expense Detail  | *          | Delete      |
| FUND 21 Detail Report               | FUND 21 Detail Report          | 會        | 001           | R        | Revenue/Expense Detail  |            | Clone       |
| School Budgets 0050,5810,9932       | School Budgets 0050,5810,993   | 會        | 001           | М        | Revenue/Expense Detail  |            |             |
| Special Programs                    | Special Programs               | \$       | 001           | R        | Revenue/Expense Detail  | <          | Print       |
| *FUND 21 Summary Report             | *FUND 21 Summary Report        | 會        | 001           | R        | Revenue/Expense Summary |            | Excel       |
| * chool Budget for 0050, 5810, 993: | *School Budget for 0050, 5810, | 2        | 001           | R        | Revenue/Expense Summary | 1          |             |
| *school Budget for Foundation Bal   | *School Budget for Foundation  | 會        | 001           | R        | Revenue/Expense Summary |            | Import Layo |
| * pecial Programs                   | *Special Programs              | 會        | 001           | R        | Revenue/Expense Summary |            | Export Lavo |

III. **Detail Reports** require a **Start Date**, use the beginning of the financial year. And, an **End Date** using the last day of the month you want included on your report. **Print**.

| Runtime Parameters                                                                                                    | 📹 🕯 🖷 ?       |
|----------------------------------------------------------------------------------------------------|---------------|
| Runtime Report Parameters         Report Name:       109 School Budgets 0050 ^^10,9932         Start Date:       07/01/2017         End Date:       10/31/2017         Print Title Page         Print Greenbar | Print<br>Back |

IV. Summary Reports, Select Month and Year you desire. Print. Both reports process on your Print Queue.

| Runtime Para     | meters                               |              | 1 | ō         | ? |
|------------------|--------------------------------------|--------------|---|-----------|---|
| Runtime Report   | Parameters                           | Print        |   | $\supset$ |   |
| Report Name:     | )*School Budget for 0050, 5810, 9932 | <u>B</u> ack |   |           |   |
| Reporting Month: | Entered Month                        |              |   |           |   |
| Select Month:    | October 🔻                            |              |   |           |   |
| Year:            | 2017 🔻                               |              |   |           |   |
|                  | Print Title Page                     |              |   |           |   |
|                  | Print Greenbar                       |              |   |           |   |